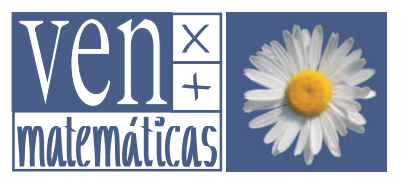

Per a fer geometria és important veure les figures objecte del nostre estudi i manipular-les. Abans de la invenció del paper, els antics geòmetres dibuixaven sobre l'arena o uns altres materials. Fins avui i durant segles la Geometria ha fet servir el paper, el llapis i d'altres instruments de dibuix. Des de fa uns anys és possible substituir el quadern per la pantalla de l'ordinador i els llapis, regles, compàs, etc. pel ratolí i el teclat.

Sorgeix així la *Geometria dinàmica*, mitjançant la qual es multipliquen les possibilitats d'estudiar propietats en els objectes geomètrics, establir conjectures, comprovar-les i realitzar investigacions.

Durant aquesta sessió intentarem comprovar aquestes potencialitats (treballant amb el programa *GeoGebra*) a partir de l'estudi dels **centres dels triangles**.

Abans és convenient que practiqueu i us familiaritzeu una mica amb el funcionamient del programa. Per a aconseguir-ho us proponem tres senzilles tasques:

### Tasca 1: Instal·leu GeoGebra en el vostre ordinador

- El més recomanable és fer-lo mitjançant l'execució de l'arxiu descarregable des de *http://www.geogebra.org/cms/es/installers*
- Però també es pot treballar on line, sense necessitat d'instal·lació en el disc dur, prement el botó
   Webstart de http://www.geogebra.org/cms/es/download
- Trobareu un petit videotutorial d'ajuda en la web de Ven x + Matemáticas.

# Tasca 2: Realitzeu la següent pràctica guiada

### Posada en marxa del programa

Per a engegar el programa, feu doble clic sobre la icona <sup>GeoGebra</sup> que probablement estarà a l'*Escritori*. (Si no trobeu la icona a l'*Escritori*, accediu des de Inicio/Todos los programas/Geogebra/GeoGebra.)

En iniciar el programa apareixen més elements dels que necesitarem i que és recomanable ocultar: desactiveu, en el menú Vista, les següents opcions: Eixos, Finestra Algebraica i Barra d'Entrada.

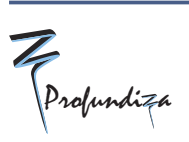

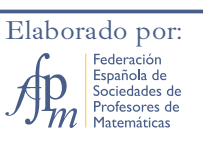

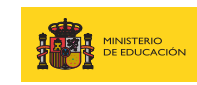

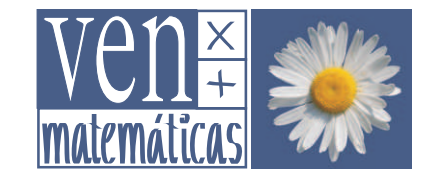

Manuel Sada Allo

| GeoGebra         Archivo Edita       Vista       Opciones       Herramientas       Ventana       Ayuda         Image: State of the state of the state |                                 |                              |                    |              |         |       |              |
|----------------------------------------------------------------------------------------------------|---------------------------------|------------------------------|--------------------|--------------|---------|-------|--------------|
| Archivo Edita Vista Opciones Herramientas Ventana Ayuda  Ejes Cuadrícula Objetos Libr Vista Algebraica Objetos Dep Vista de Hoja de Cálculo Objetos Auxiliares Objetos Auxiliares División Horizontal Barra de Entrada Protocolo de la Construcción                                                                                                    | 🕽 GeoGebra                      |                              |                    |              |         |       |              |
| Ejes<br>Cuadrícula Objetos Libn Objetos Libn Vista Algebraica Objetos Dep Vista de Hoja de Cálculo Objetos Auxiliares Objetos Auxiliares División Horizontal Barra de Entrada Protocolo de la Construcción                                                                                                    | Archivo Edita                   | Vista                        | Opciones           | Herramientas | Ventana | Ayuda |              |
| <ul> <li>Objetos Libri Vista Algebraica</li> <li>Objetos Dep</li> <li>Vista de Hoja de Cálculo</li> <li>Objetos Auxiliares</li> <li>División Horizontal</li> <li>Barra de Entrada</li> <li>Protocolo de la Construcción</li> </ul>                                                                                                    |                                 |                              | Ejes<br>Cuadrícula |              |         |       |              |
| <ul> <li>Objetos Dep Vista de Hoja de Cálculo Ctrl+Mayúsc</li> <li>Objetos Auxiliares</li> <li>División Horizontal</li> <li>Barra de Entrada</li> <li>Protocolo de la Construcción</li> </ul>                                                                                                    | ⊇ Objetos Libr<br>⊇ Objetos Dep | 🖌 Vista Algebraica           |                    |              |         |       | Ctrl+Mayúscu |
| Objetos Auxiliares <ul> <li>División Horizontal</li> </ul> Barra de Entrada Protocolo de la Construcción                                                                                                    |                                 | Vista de Hoja de Cálculo     |                    |              |         |       | Ctrl+Mayúscu |
| <ul> <li>División Horizontal</li> <li>Barra de Entrada</li> <li>Protocolo de la Construcción</li> </ul>                                                                                                    |                                 |                              | Objetos Auxiliares |              |         |       |              |
| Barra de Entrada                                                                                                    |                                 | ~                            | División Ho        | rizontal     |         |       |              |
| Protocolo de la Construcción                                                                                                    |                                 |                              | Barra de En        | trada)       |         |       |              |
|                                                                                                    |                                 | Protocolo de la Construcción |                    |              |         |       |              |

És aconsellable prémer el botó **Maximizar** per a treballar més còmodamente sobre el full en blanc o àrea de treball que *GeoGebra* ens mostra.

### El Baricentre d'un triangle

1. Comencem construint un triangle. Per a fer-lo, seleccioneu (mitjançant un *clic* sobre la icona corresponent ) l'eina **Polígon**. Després feu *clic* sobre tres punts de la zona gràfica i tanqueu el triangle amb un últim *clic* sobre el primer dels vèrtexs.

Una vegada construit el triangle, podeu modificar-lo seleccionant l'eina principal Mou i arrossegant qualsevol dels seus vèrtexs.

2. Visualitzem ara els punts mitjans de cada costat. Per a fer-lo hem de localitzar l'eina corresponent a la barra d'eines:

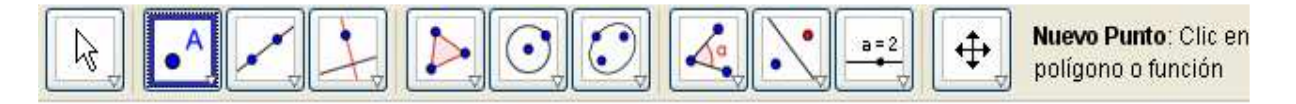

Cadascun dels botons que veieu permet desplegar un menú diferent. Piqueu en el segon d'ells sobre

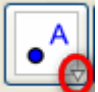

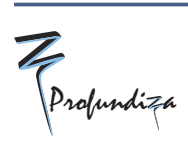

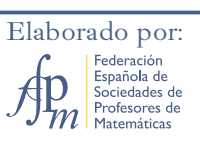

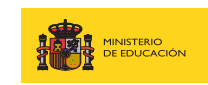

# Geometria dinàmica

Explorant els triangles i elsseus centres

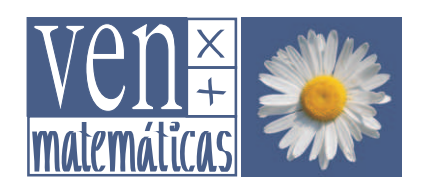

Manuel Sada Allo

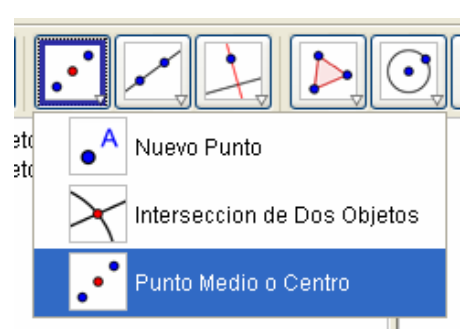

Ara sí, dibuixeu els tres punts mitjans.

3. Per a visualitzar els noms dels punts construits, utilitzeu l'eina Mostra/Amaga etiqueta (de l'últim menú). Si voleu, podeu canviar aquests noms fent *clic dret* sobre cada punt i seleccionant l'opció Canvia de nom.

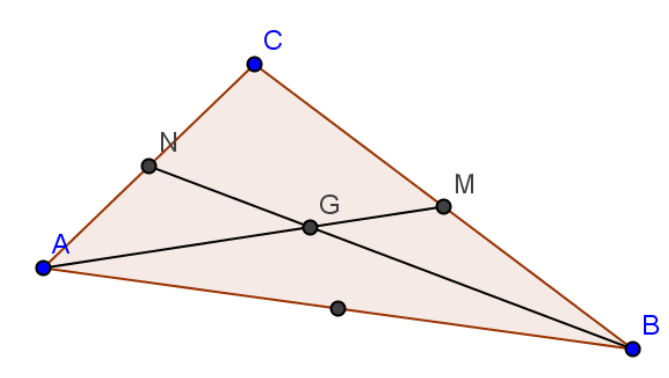

4. Si dibuixem segments que uneixen cada vèrtex del triangle amb el punt mitjà del costat oposat,

obtindrem les *medianes*. Dibuixeu, mitjançant l'eina Segment entre dos punts, les medianes *AM* i *BN*.

5. Les dues medianes es tallen al punt G. (Aprofiteu l'eina Intersecció de dos objectes per a dibuixar-lo).

6. Comproveu que la tercera mediana CP també passa per aquest punt, independentment de la forma del triangle. Aquest punt G és el *baricentre* del triangle i en ell concorren les tres medianes.

7. Comproveu que aquesta concurrència es dóna en tot tipus de triangle: arrossegueu algun dels seus vèrtexs i observeu els canvis.

8. Utilitzeu l'eina Distància per a mesurar els dos segments en què el baricentre G divideix a una qualsevol de les tres medianes. (Per a mesurar, per exemple, el segment AG, heu de seleccionar l'eina i després fer *dic* primer en A i després en G).

9. Modifiqueu la posició dels vèrtexs del triangle i observeu com canvien les longituds anteriors. Observeu alguna relació entre elles?

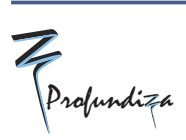

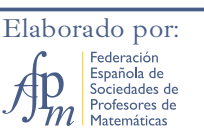

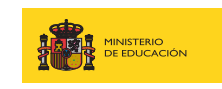

# Geometria dinàmica Explorant els triangles i elsseus centres Manuel Sada Allo

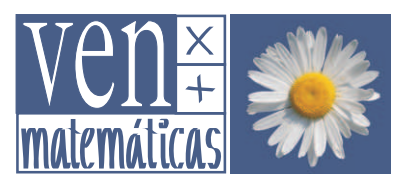

10. Comproveu si aquesta relació es compleix també en les altres dues medianes. Inseriu un

comentari amb l'eina **Insereix text,** expressant la propietat relativa al baricentre i als segments que determina sobre cadascuna de les medianes.

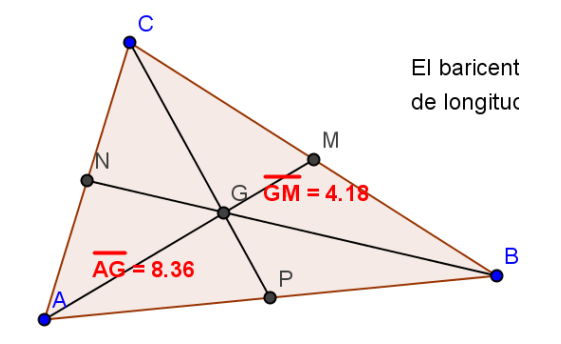

#### Per a Desar el teu treball

A sobre de la fila de botons apareix una línia de comandes (Fitxer, Edita...) l'estil de molts altres programes coneguts amb menús per a gestionar les figures i els fitxers que genereu amb aquest programa.

Feu clic en Fitxer, Desa.

Un consell: si en el camp *Nom:* escrius solament *baricentr* el propi programa s'encarregarà d'afegir l'extensió *.ggb* 

### A propòsit del baricentre

El baricentre d'un triangle és també el seu centre de masses. Això significa que un triangle de material rígid i uniforme es podria mantenir en equilibri recolzant-lo sobre el seu baricentre.

Anímeu-vos a comprovar-lo amb un triangle de cartolina o d'altre material que es pugui retallar.

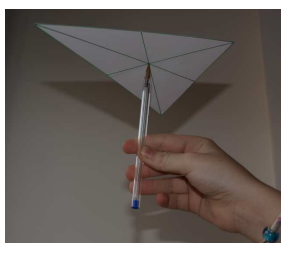

# Tasca 3: Practiqueu una mica en Internet

Us proposem que us familiaritzeu amb el funcionamient de GeoGebra, realitzant els dos primers tallers que trobareu en les pàginas web del Projecte Gauss, concretament en

http://recursostic.educacion.es/gauss/web/materiales\_didacticos/eso/actividades/geometria\_ procedimientos.htm

(Si demaneu proyectogauss talleres a Google podeu trobar-lo ràpid.)

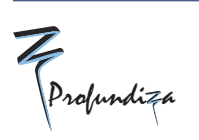

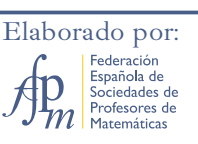

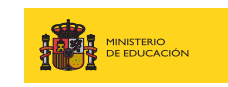

SECRETARÍA DE ESTADO DE EDUCACIÓN Y FORMACIÓN PROFESIONAL DIRECCIÓN GENERAL DE FORMACIÓN PROFESIONAL